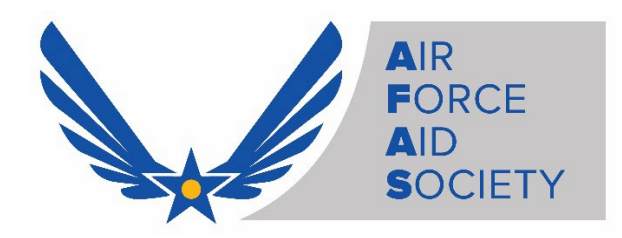

# AFAS "Assistance" Application Instructions Using the AFAS Member Portal

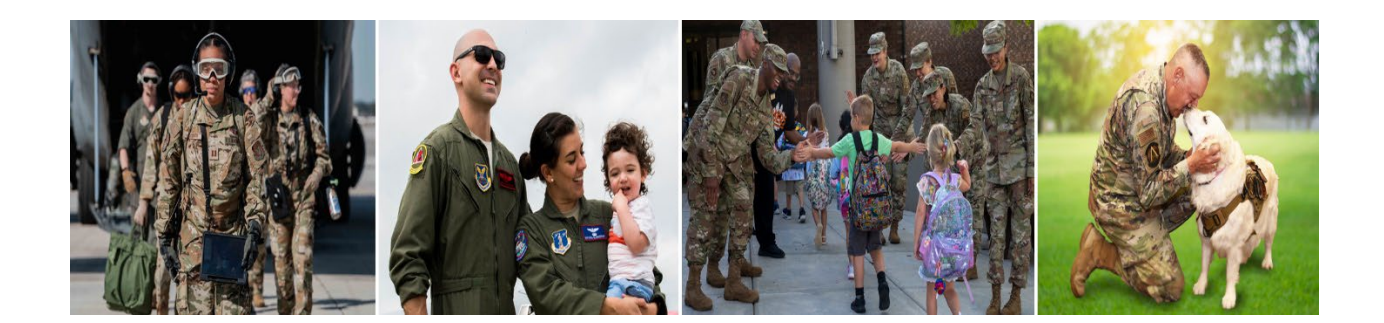

- 1. Access the Air Force Aid Society Member Portal
  - Go to: <u>https://portal.afas.org</u>
  - Click Sign In

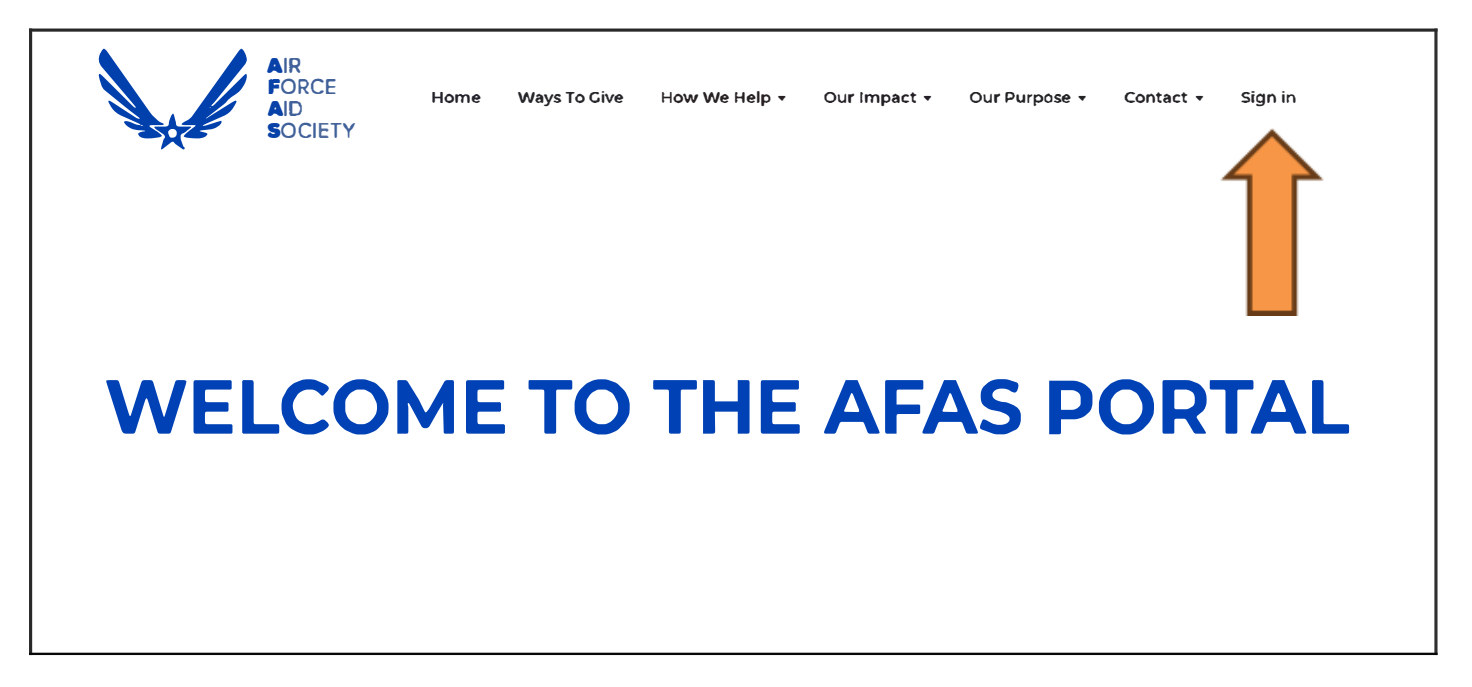

### 2. Sign In Tab

- > If you previously registered for an account, you may Sign In with your Email and Password
- If you never registered for an account, you can create an account by selecting the Register tab and following the instructions (See information on next page)

*Note:* You may need to reset your password or call 703-972-2604 for an AFAS Team Member to unlock your account if it does not allow you to proceed

| Sign in                    | Register                                                                                                    |
|----------------------------|----------------------------------------------------------------------------------------------------|
| Welcome to ou              | r new Air Force Aid Society portal!                                                                                                    |
| EMERGENCY T<br>PROCESSED T | RAVEL – ALL EMERGENCY TRAVEL FINANCIAL ASSISTANCE REQUIRED DUE TO SERIOUS ILLNESS/DEATH OF A FAMILY MEMBER WILL BE<br>HROUGH THE AMERICAN RED CROSS (ARC). PLEASE CONTACT THE ARC AT 1-877-272-7337 FOR IMMEDIATE ASSISTANCE. |
| This is your one           | e-stop shop to manage your relationship with the Air Force Aid Society, the official charity supporting US Airmen and Space Guardians. Once you                                                                               |
| create your acc            | count and log in, you will be able to view your donation history, set-up and manage your recurring gift, apply for an education grant, emergency                                                                              |
| assistance, con            | nmunity programs, or manage your education or emergency assistance loans.                                                                                                    |
| If this is your fi         | rst time accessing the portal, please navigate to the "Register" tab above to set up your account.                                                                                                    |
| If you need to u           | unlock your account please click the "Forgot Your Password" button below.                                                                                                    |
| If you have any            | issues please contact the following for support:                                                                                                    |
| For issues with            | Donations, please contact the Donation Team: donations@afas-hq.org                                                                                                    |
| For issues appl            | ying for Education Assistance, please contact the Education Team: education@afas-hq.org                                                                                                    |
| For issues appl            | ying for Assistance, please contact the Assistance Team: <u>ea@afas-hq.org</u>                                                                                                    |
| Sign In                    |                                                                                                    |
|                            |                                                                                                    |
|                            | * Email                                                                                                    |
| * P                        | assword                                                                                                    |
|                            | Remember me?                                                                                                    |
|                            | Sign in Forgot your password?                                                                                                    |

### 3. Register Tab – Creating a new account

Enter your personal Email, create a Password & Confirm password, enter the code from the image on your screen, and then click **Register** 

*Note*: **Do not** use your ".mil" or ".edu" email as you may not receive important emails regarding your application

| Sign in Register            |                                                                                                    |
|-----------------------------|----------------------------------------------------------------------------------------------------|
| ddress is already taken, p  | lease return to the "Sign in" tab and use the password reset button at the bottom of the screen to generate a password for your |
| count.<br>Register an accou | int                                                                                                    |
|                             |                                                                                                    |
| * Email                     |                                                                                                    |
| 802- 25                     |                                                                                                    |
| * Password                  |                                                                                                    |
| * Confirm password          |                                                                                                    |
|                             | DC7FDBM                                                                                                    |
|                             | EGATEDM                                                                                                    |
|                             | <u>Generate a new image</u><br>Play the audio code                                                                              |
|                             |                                                                                                    |
|                             | Enter the code from the image                                                                                                   |
|                             |                                                                                                    |
|                             | Register                                                                                                    |

If you receive a message indicating "the username/Email is already taken", you may have already registered. Click on the Sign In tab and enter your Email and Password to continue to the application. If you do not remember your password, click on the Forgot your password? button and follow the instructions to request a password reset

### > Profile screen - enter the required information on this page and then click Update

| John Shuffy         | Your information                          |                           |
|---------------------|-------------------------------------------|---------------------------|
|                     | Title *                                   | E-mail/Username           |
| Profile             | Amn x Q                                   | johnsnuffy80@gmail.com    |
| Donation History    | First Name *                              | Business Phone            |
| Recurring Donations | John                                      | 703-972-2604              |
| My Applications     | Middle Name                               |                           |
| Security            | Last Name *                               |                           |
| Change password     | Snuffy                                    |                           |
|                     | Address<br>Street 1<br>1550 Crystal Drive | Address 1: State/Province |
|                     | Street 2                                  | ZIP/Postal Code           |
|                     |                                           | 22202                     |
|                     | Class.                                    | Address 1: Country/Degion |
|                     | City                                      | Address I. Country/Region |

> Once complete, you should be taken back to the Sign in / Register screen and be able to Sign In

### 4. Create An Application

> Sign In to your account to start an application. (Select the Sign In tab, enter your Email and Password)

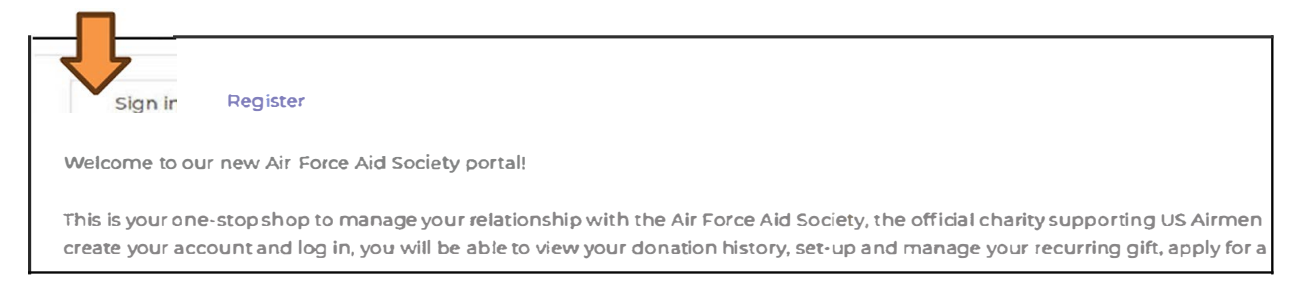

### > Click on **My Applications**

| WELCOME TO TH                                                                       | E AFAS PORTAL                                                        |
|-------------------------------------------------------------------------------------|----------------------------------------------------------------------|
| To make a donation to the Air Force Aid Socie<br>To apply for Education, Assistance | ety click the Donate Button on the left.<br>or Community Programs or |
| to continue an existing application click the                                       | My Applications Button on the right.                                 |
| Donate                                                                              | My Applications                                                      |
| How to Appl                                                                         | y?                                                                   |

Click on Apply for Assistance

## **My Applications**

This page is the central location to monitor your applications with the Air Force Aid Society.

To begin a new application, click on one of the blue buttons below. To apply for Assistance click the "Apply for Assistance" button on the left. To apply for a Community Program (Bundles for Babies / "Bee" Arnold Spouse Tuition Program ONLY] click the "Apply for Community Program" button in the middle. To apply for the Cen. Henry H. Arnold Education Grant click the "Apply for Education Crant" on the right.

Once an application has been started but not completed, it will be displayed here with a status reason of "Unsubmitted". To edit or resume the application, click on the blue Application ID in the table below. This will take you back to the application, where you will be able to edit the information and finish the application.

Once the application has been submitted, it will be displayed here with a status reason of "Submitted". To view the details of the submission, click on the blue Application ID in the table below. This will take you to the application's detail page where you will be able to review the details of the submitted application.

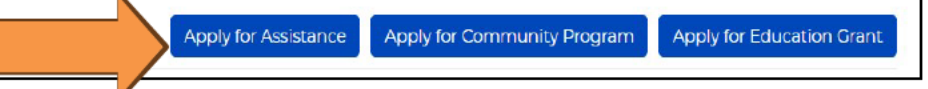

> Next, select the **Eligibility Category** which pertains to you and then click **Submit** to begin your application

*Note:* The system **will not** allow you to apply if you do not fall under any of the eligibility categories

*Note:* Active-Duty Air Force/Space Force members assigned to any other type of installation, organization, or Geographically Separated Unit (GSU) <u>can</u> apply for assistance using the "Active-Duty Air Force/Space Force member assigned to an Air Force/Space Force installation" eligibility category

## **Registration Eligibility Check**

Welcome to the Air Force Aid Society Emergency Assistance online application.

Incorporated in 1942, Air Force Aid Society (AFAS) is the official charity for the U.S. Air Force and U.S. Space Force. AFAS works to support and enhance the United States Air Force and the United States Space Force missions by providing emergency financialassistance, educational support, and community programs to Airmen, Guardians, and their families.

The intent of financial assistance is to stabilize an emergency situation. It is not intended to be a long term remedy when spending continues to exceed a budget. Emergency assistance may be provided as a no-interest loan or grant. Final determination will be made by HQ AFAS upon review of application, required documentation and the emergency financial need.

If your emergency financial need is due to the illness or death of a family member and required emergency travel assistance, please contact the American Red Cross at 1-877-272-7337.

### To continue with an existing application click here.

#### Select the eligibility category which pertains to you

O Active-Duty Air Force/Space Force member
O Spouse of an active-duty Air Force/Space Force member with a Power of Attorney (POA)
O Air National Guard or Air Force Reserve member
O Spouse of an Air National Guard or Air Force Reserve member with a Power of Attorney (POA)
O Air Force Retiree
O Spouse of an Air Force Retiree with a Power of Attorney (POA)
O Widow or widower of an Air Force Retiree
O Dependent family member (enrolled in DEERS) of Air Force/Space Force member who died on active duty
O Other military service member (Army, Coast Guard, Marines, Navy)
O None of the above

Step 1: Applicant Information page – Fill in the required information and then click Save and Continue. Note: All fields with an asterisk (\*) are mandatory and must be completed to continue to the next screen

# **ASSISTANCE APPLICATION**

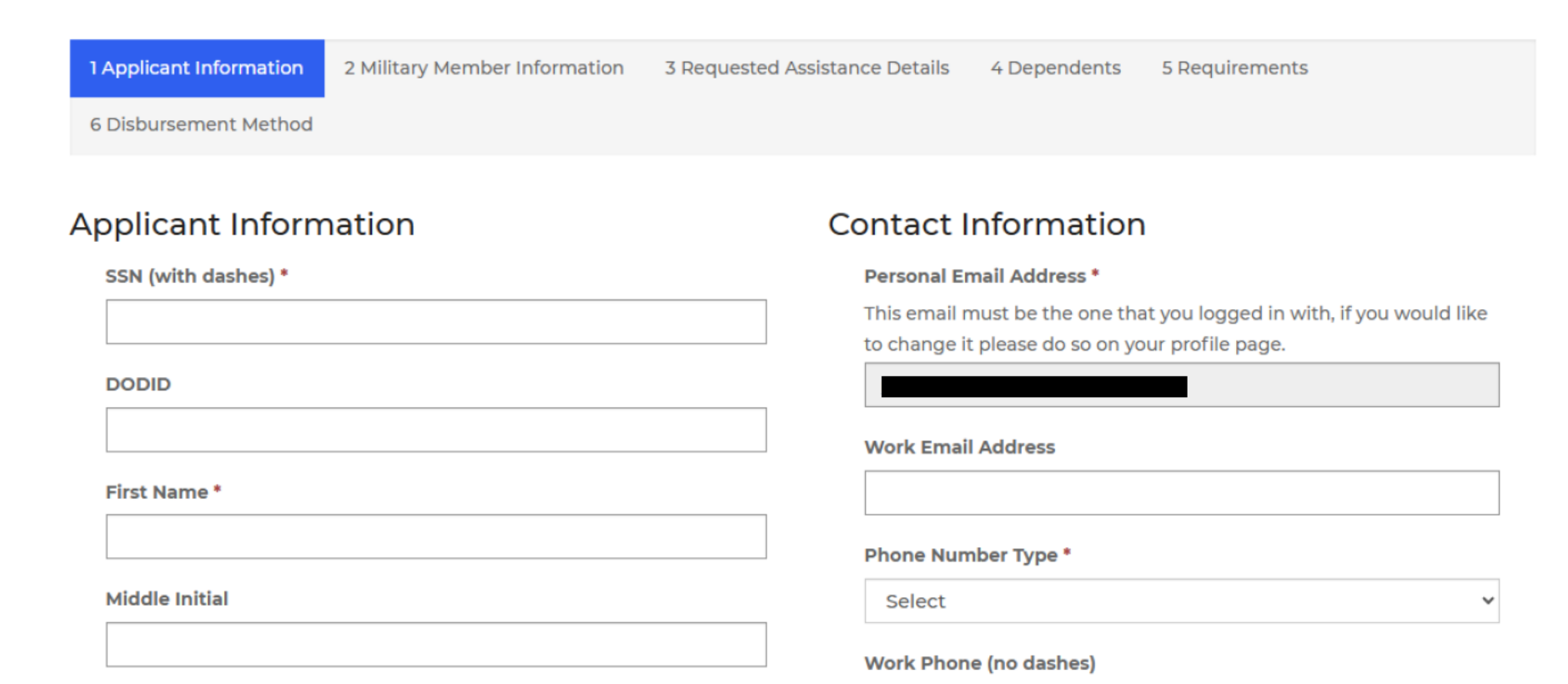

Step 2: Military Member Information page – Fill in the required information and then click Save and Continue

*Note:* First Sergeant name and contact information is mandatory. AFAS reserves the right to contact the First Sergeant if/when necessary

| dilitary Member Information          | Contact Information                                                                                                    |
|--------------------------------------|----------------------------------------------------------------------------------------------------|
| SSN (with dashes) *                  | Personal Email Address *                                                                                                    |
|                                      | Please enter a personal email address, millemail addresses will not<br>be accented                                          |
| DODID                                |                                                                                                    |
|                                      | Work Email Address *                                                                                                    |
| First Name *                         |                                                                                                    |
|                                      |                                                                                                    |
|                                      | Phone Number Type *                                                                                                    |
|                                      | Mobile Phone 🗸                                                                                                    |
|                                      | Mobile Phone (no dashes) *                                                                                                  |
| Last Name *                          |                                                                                                    |
|                                      | Work Phone (no dashes) *                                                                                                    |
| Suffix                               |                                                                                                    |
|                                      |                                                                                                    |
| Date of Birth (Format: MM/DD/YYYY) * | Unit Information                                                                                                    |
| Sec                                  | Init Name *                                                                                                    |
|                                      |                                                                                                    |
| dilities and the former while a      | Algerta                                                                                                    |
| filitary information                 | Street                                                                                                    |
| Military Branch *                    |                                                                                                    |
| 3 6 5                                | Duty Station/Base *                                                                                                    |
| Military Category *                  | ۹.                                                                                                    |
| Select                               | ✓ City*                                                                                                    |
| Military Rank *                      |                                                                                                    |
| Please select a value                | State/Province *                                                                                                    |
|                                      | Q                                                                                                    |
|                                      | Zip Code *                                                                                                    |
|                                      |                                                                                                    |
|                                      | Half Three Number in a deshead #                                                                                            |
|                                      | unit priore number (no dasnes) *                                                                                            |
|                                      | Provide a telephone number                                                                                                  |
|                                      | First Sergeant *                                                                                                    |
|                                      | AFAS reserves the right to contact your Military & Family Readiness<br>(M&FRC), First Sergeant, or leadership if warranted. |
|                                      |                                                                                                    |
|                                      | First Sergeant Phone Number (no dashes) *                                                                                   |
|                                      | Provide a telephone number                                                                                                  |
|                                      |                                                                                                    |
|                                      | First Sergeant Email *                                                                                                    |
|                                      |                                                                                                    |

### > Step 3: Requested Assistance Details page

• Click on the blue **Add Requested Item** button on the right-side to select specific categories of need and the amounts needed. You may include multiple items in the same application

*Note:* AFAS provides assistance to help solve short-term needs. For assistance solving a longer term need, please visit your local Military & Family Readiness Center. They can assist with basic budget counseling and provide additional resources

| olicant Information 🥜   | 2 Military Member Information     | 3 Decaverated Assistance Details     | 4 Decendents | 5 Dequirement: |   |
|-------------------------|-----------------------------------|--------------------------------------|--------------|----------------|---|
| sbursement Method       |                                   |                                      |              |                |   |
| the "Add Requested Item | icon, select a category and provi | de a description and a dollar amoun- |              |                | / |
| Requested item Category | Requested Item                    |                                      |              |                |   |

- Under **General**, use the drop-down boxes to select specific needs. Provide additional information for your needs in the open box on the right
- Once finished, click the blue **Submit** button

|                   | 4 Create                                       |                                                                                | ×          |
|-------------------|------------------------------------------------|--------------------------------------------------------------------------------|------------|
|                   | General                                        |                                                                                | <b>^</b>   |
|                   | Requested Item Category* Please select a value | Please provide more details on your<br>specific needs for this requested item. |            |
|                   | Requested Item Subcategory *                   |                                                                                |            |
|                   | Amount (Format: 0.00)                          |                                                                                |            |
|                   |                                                |                                                                                |            |
|                   |                                                |                                                                                |            |
| 1 Applicant Info  |                                                |                                                                                |            |
| 6 Disbursemen     | Submit                                         |                                                                                |            |
| Click the "Add Re |                                                |                                                                                | ested item |
| Requested I       |                                                |                                                                                | -          |
|                   |                                                |                                                                                | _          |
| There are r       | te records to displey.                         |                                                                                |            |
| Selected Ass      | Istance Type *                                 |                                                                                |            |

• When back on the **Requested Assistance Details page,** provide an **Explanation of Hardship** in the open box

*Note:* This should be clear and concise details about what caused the hardship and what is needed to achieve financial wellbeing. AFAS requires this information to better understand your specific situation

|   |                                                                             |              |             | Add Requested ( |
|---|-----------------------------------------------------------------------------|--------------|-------------|-----------------|
|   | r                                                                           | Subcategory  | Description | Amount          |
| 1 | Barle Linica Evenances                                                      | Food         |             | 0000012         |
|   | Sanillannana                                                                | Mortpape     |             | \$1.6mc0        |
|   | unines                                                                      | ElectriciCes |             | \$23500         |
| 1 | Requested Total                                                             |              |             | \$1,990,00      |
| 5 | elected Assistance Type *<br>tandard Assistance<br>xplanation of Hardship * |              |             |                 |
| 2 |                                                                             |              |             |                 |

• If you need to *change* or *delete* one of your requested items, click the **blue down arrow** next to the dollar amount for that item

| - ppinter in the interior of                      | 2 Military Member Information 🖌 3          | Requested Assistance Details 4 D | ependents 5 Requirements |                       |
|---------------------------------------------------|--------------------------------------------|----------------------------------|--------------------------|-----------------------|
| Disbursement Method                               |                                            |                                  |                          |                       |
| k the "Add Requested Item"                        | con, select a category and provide a descr | iption and a dollar amount.      | Add Requested Item       |                       |
| Requested Item Category<br>↑                      | Requested Item<br>Subcategory Descrip      | tion                             | Amount                   |                       |
| Basic Living Expenses                             | Food                                       |                                  | \$100.00                 |                       |
| Rent/Mortgage                                     | Mortgage                                   |                                  | \$1,675.00               | dit Requested Item    |
| Utilities                                         | Electric/Gas                               |                                  | \$215.00                 | Delete Requested Item |
| Requested Total                                   |                                            |                                  | \$1,990.00               |                       |
| Selected Assistance Type *<br>Standard Assistance |                                            |                                  |                          |                       |
| Explanation of Hardship *                         |                                            |                                  |                          |                       |
| PROVIDE CONCISE, FAC                              | S-BASED INFORMATION TO HELP HQ I           | JNDERSTAND YOUR SITUTATIONA      |                          |                       |
|                                                   |                                            |                                  | 1.                       | 2                     |

• Once all requested items have been entered and verified, review all categories and amounts to verify they are correct, then click **Save and Continue** 

### > Step 4: Dependents page

- If you have any dependents, click Add Dependent to provide their details
   *Note:* Please include all dependent names, Date of Birth (DOB), and your relationship as reflected in the Defense Eligibility Reporting System (DEERS). This information may be verified
- Once you have entered any dependents, or if you do not have any dependents, click Save and Continue

| sbursement Method           |                                        |                                     |                              |                   |
|-----------------------------|----------------------------------------|-------------------------------------|------------------------------|-------------------|
| ch dependent, click "Add De | ependent" and complete the Name, Relat | onship, and Date of Birth fields. C | ontinue until all your depen | dents are listed. |
|                             |                                        |                                     |                              | Add Dependent     |
| Name 1                      | Relationship                           | Date of Birth                       | Age                          |                   |
| Toby                        | Spouse                                 | 1/11/1969                           | 53                           |                   |
|                             |                                        |                                     |                              |                   |
|                             |                                        |                                     |                              |                   |

### > Step 5: Requirements page

 Click on each blue box on the right and upload a copy of the Required Documents *Note:* These documents are required by the system and *must* be attached before submitting your application (Documents required are based on your requested items). Although these documents are limited, an AFAS Team Member may request additional documentation if needed

| 6 Disbursement Method                                                                   |                                                |                                     |                             |             |
|-----------------------------------------------------------------------------------------|------------------------------------------------|-------------------------------------|-----------------------------|-------------|
| Please attach each file individually by click<br>hat corresponds with the Document Narr | king the blue text on the left side of the tal | ble and in the new window click the | choose file button to selec | t your file |
| Document Type 4                                                                         | Description                                    | Status                              | Received Date               |             |
| Mortgage Payment Bill/Lender Letter                                                     | r I                                            | Pending                             |                             | ٢           |
| Military ID (Front and Back)                                                            |                                                | Pending                             |                             | ۲           |
| Leave and Earning Statement (LES)                                                       |                                                | Pending                             |                             | ۲           |
| Electric/Gas Invoice/Bill                                                               |                                                | Pending                             |                             | ۲           |
| Budget                                                                                  |                                                | Pending                             |                             | 0           |

• **Create a Budget** - Click on the word **Budget** in blue under **Document Type** *Note:* A budget is required with your application

| Nortgage Payment Bill/Lender Lette | ar                                                                                                   |                                                                                                    |                                                                                                    |
|------------------------------------|----------------------------------------------------------------------------------------------------|----------------------------------------------------------------------------------------------------|----------------------------------------------------------------------------------------------------|
|                                    |                                                                                                    | Pending                                                                                              | ۲                                                                                                    |
| Ailitary ID (Front and Back)       |                                                                                                    | Pending                                                                                              | ٢                                                                                                    |
| eave and Earning Statement (LES)   |                                                                                                    | Pending                                                                                              | ٢                                                                                                    |
| lectric/Gas Invoice/Bill           |                                                                                                    | Pending                                                                                              | ٥                                                                                                    |
| Budget                             |                                                                                                    | Pending                                                                                              | ۲                                                                                                    |
|                                    | liitary ID (Front and Back)<br>eave and Earning Statement (LES)<br>lectric/Gas Invoice/Bill<br>udget | liitary ID (Front and Back)<br>eave and Earning Statement (LES)<br>lectric/Gas Involce/Bill<br>udget | Illitary ID (Front and Back)     Pending       eave and Earning Statement (LES)     Pending       lectric/Gas Invoice/Bill     Pending       udget     Pending |

• Click **Budget Worksheet** in the blue text and fill-in the Excel worksheet. When finished, upload the file from your computer (select **Choose Files**) and then click **Submit** 

|    | Document Type *                                                                     | Notes                          |
|----|-------------------------------------------------------------------------------------|--------------------------------|
|    | Budget                                                                              |                                |
|    | Instructions                                                                        |                                |
|    | If you are applying for emergency travel<br>assistance, the budget is not required. |                                |
|    |                                                                                     |                                |
|    |                                                                                     |                                |
|    | There are no notes to display                                                       |                                |
|    | mere are no notes to display.                                                       |                                |
|    |                                                                                     |                                |
|    | Download the budget template and upload t                                           | ne completed excel file below. |
| _/ | Budget Worksheet                                                                    | •                              |
|    | Accepted file types: jpeg, png, doc, docx, pdf,                                     | xslx*                          |
|    | Choose Files No file chosen                                                         |                                |
|    |                                                                                     |                                |
|    | Carthourste                                                                         |                                |

### **>** Step 6: Disbursement Method page

• Select how you would like to receive your disbursement, either through Zelle or Bank ACH

| <b>Zelle</b><br>To use Zelle, you must register through your bank<br>and select the <b>Zelle Identifier Type</b> . It is either a<br>stateside phone number (entered without dashes)<br>or a personal email synced to your stateside bank<br>account.                                                                                                    | Bank ACH<br>If Bank ACH is elected, fill out the Bank<br>Name, Routing Number and Account<br>Number. Funds will be deposited directly<br>into this account.                                                                                                    |
|----------------------------------------------------------------------------------------------------|----------------------------------------------------------------------------------------------------|
| 1 Applicant Information       2 Military Member Information       3 Requested Assistance Details         6 Disbursement Method         Enroll today in the Zelle payment platform to direct deposit approved emergency assistance funds into your account! Click Here to learn more.         Disbursement Method*         Zelle         Zelle Identifier Type *         Previous       Save and Continue | 1 Applicant Information       2 Military Member Information       3 Requested Assistance Details         6 Disbursement Method         Enroll today in the Zelle payment platform to direct deposit approved emergency assistance funds into your account? Click Here to learn more.         Disbursement Method*         Bank ACH          Bank Name* |

o Once you have entered and verified your Disbursement Method, click Save and Continue

### **Final Steps to Submit Your Application to AFAS**

- 1. Please read the *Terms of Agreement* and then **check the box** indicating you understand and accept these terms
- 2. Select your Marketing Preferences for how you would like to be contacted
- 3. Once you have completed the 2 steps above, click **Submit** to send your application to AFAS for processing

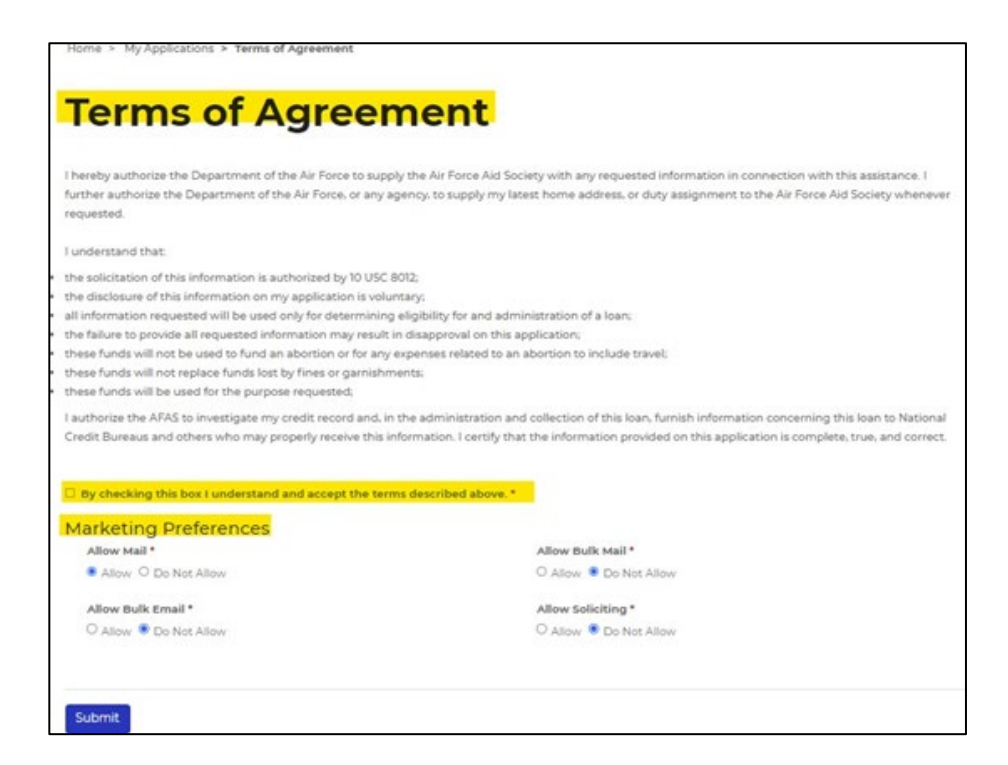

### **ADDITIONAL INFORMATION**

- > You will receive a verification email
- If your application is approved, you will receive an email with an attachment which requires your signature. This signed document must be returned before AFAS can distribute any approved funds

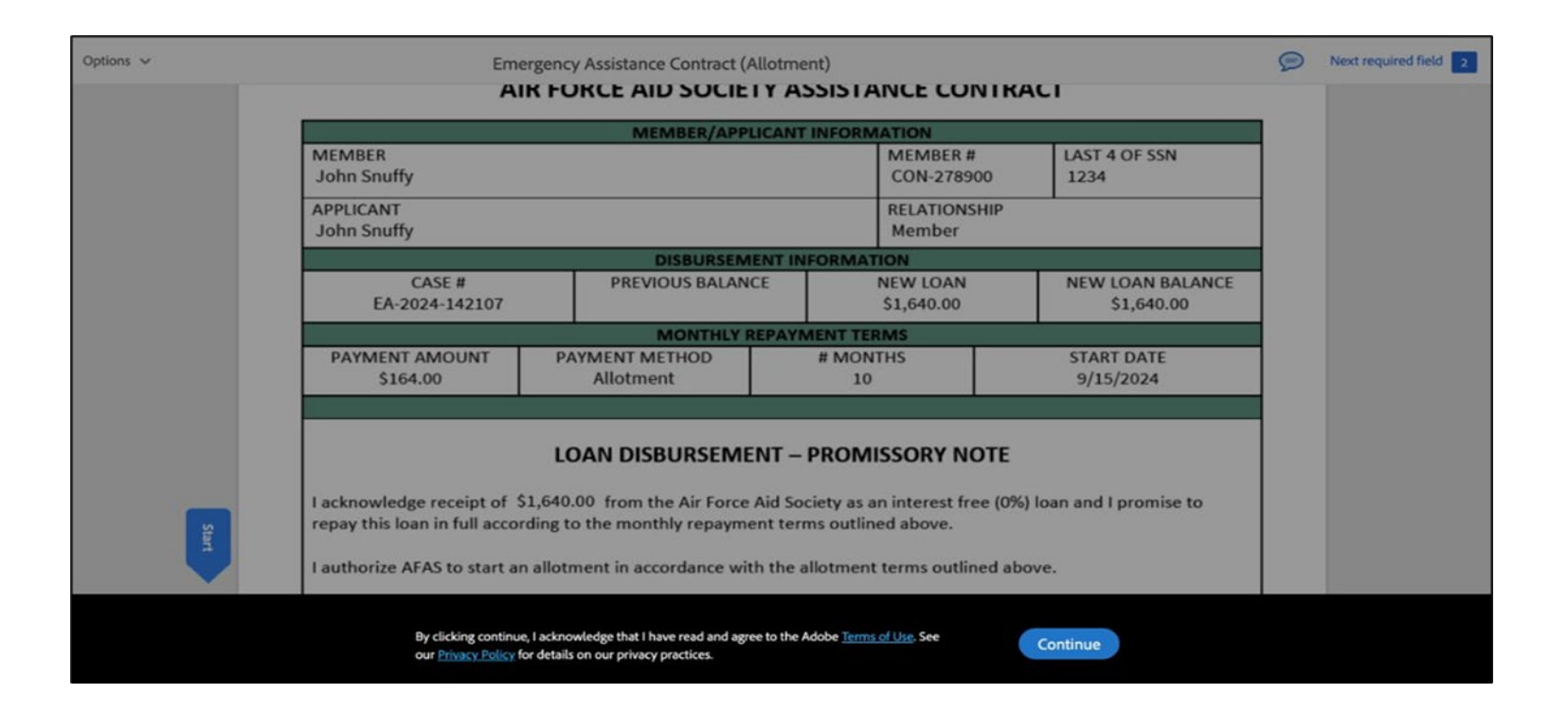

### Having difficulty with your application or have questions? Contact AFAS at 703-972-2604 or email <u>ea@afas-hq.org</u> for assistance

### > What Happens Next?

- Your application will be assigned to an AFAS Caseworker through our corporate office in Arlington, VA.
   It will be reviewed as quickly as possible to assess your financial need
- Ensure you answer any calls you receive from area codes 703 or 571 as your Caseworker may be trying to contact you for additional information regarding your case
- Also, be sure to check your email as the Caseworker may send you messages regarding your case. You
  may also want to check your Junk/Spam folders for updates as well
- If financial assistance is approved, you will receive an email with an attachment which requires your signature acknowledging concurrence of repayment agreement or grant as shown above. You must return the document before AFAS can proceed with distribution of approved funds. This email is sent using Adobe Sign. Please be sure to monitor your Inbox, Junk/Spam folders